## Bezpečnosť a ochrana zdravia pri práci, ochrana pred požiarmi a civilná ochrana – on-line vzdelávanie

- 1. Ako získať prístup na lms.upjs.sk ku kurzu BOZP, OPP a CO?
  - Pred prvým prihlásením sa do systému je potrebné, mať funkčnú e-mailovú schránku (najlepšie v tvare ID@upjs.sk príp. meno.priezvisko@student.upjs.sk v zmysle Príkazu rektora č. 12/2015).
  - Prácu vo vzdelávacom portáli je potrebné začať prihlásením sa na Ims.upjs.sk cez webový prehliadač.
  - Pre prihlásenie je potrebné použiť prihlasovacie údaje rovnaké ako do AiS2. (V prípade, že si v budúcnosti zmeníte heslo cez AiS2 na prihlásenie použite vždy aktuálne prihlasovacie meno a heslo.) V prípade, že sa nepodarilo prihlásiť sa, je potrebné skontrolovať či neexspirovalo heslo v AiS2. Po prípadnej zmene hesla v AiS2 je možné opakovať prihlásenie sa.
  - Po úspešnom prvom prihlásení je potrebné aktualizovať profil používateľa (ak ma na to systém vyzve):
    - Napr. údaje v poliach *Priezvisko, Krstné meno* vo vrchnej časti (doplnenie diakritických znakov) a *Mesto* v strednej časti obrazovky.
    - V spodnej časti okna (cez rolovacie koliesko na myši, alebo vertikálnym posuvníkom) je potrebné doplniť plné meno vrátane akademických titulov.
  - Zmeny potvrďte tlačidlom Aktualizovať profil v spodnej časti.
  - Po úspešnom vytvorení konta a aktualizácii údajov na lms.upjs.sk pokračujte v práci na úvodnej stránke portálu.
- 2. Ako vyhľadať kurz BOZP, OPP a CO
  - Na úvodnej stránke po prihlásení sa do portálu v strednej časti vložte text **BOZP** (príp. bozp) do časti *Vyhľadať kurzy* a stlačte tlačidlo **ísť** (obr. 1).
  - Zobrazia sa výsledky vyhľadávania. Kliknite na názov kurzu Bezpečnosť a ochrana zdravia pri práci, ochrana pred požiarmi a civilná ochrana pre doktorandov (obr. 2)
  - Následne je nutné zadať prihlasovací kľúč pre prístup do kurzu a stlačiť tlačidlo Prihlásiť ma do kurzu (obr. 3). *Prihlasovací kľúč* je určený pre doktorandov UPJŠ (u študijnej referentky) a je potrebný LEN PRE PRVÝ VSTUP do kurzu.
  - Ak bol kľúč zadaný správne zobrazí sa obsah kurzu, v ktorom sa nachádzajú študijné materiály a testy (obr. 4).

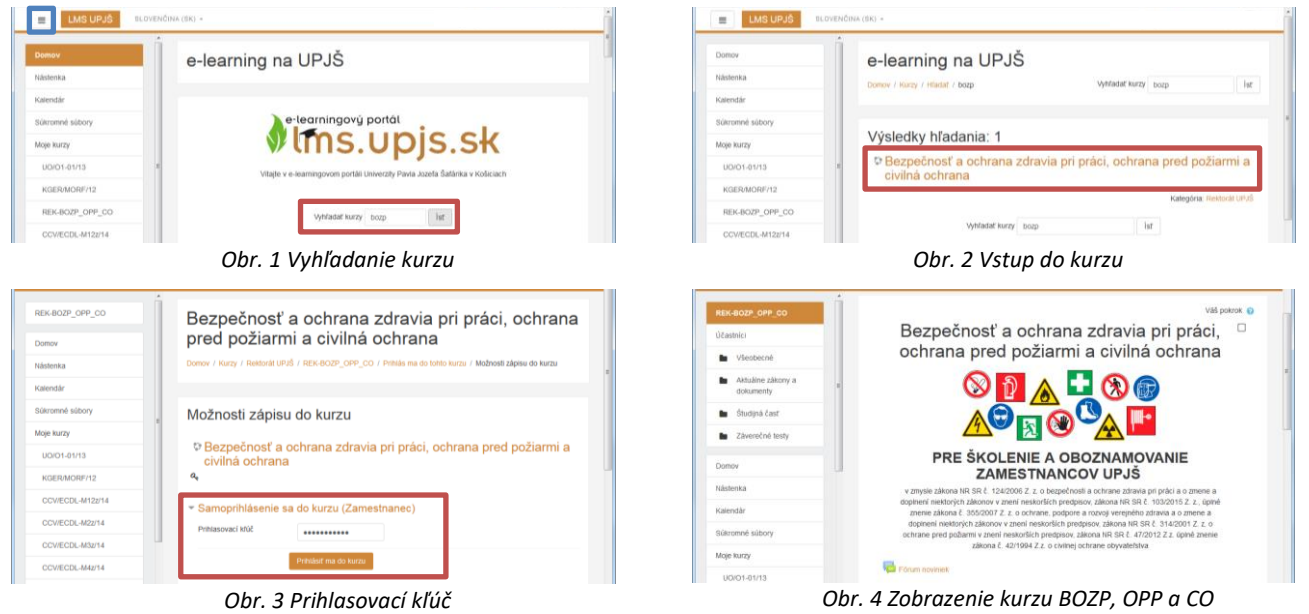

## 3. Štúdium v kurze

- Kurz je rozdelený do štyroch častí:
  - **Aktuálne zákony a dokumenty** obsahuje platné zákony a dokumenty na UPJŠ a v SR, na základe ktorých boli pripravené študijné materiály.
  - Študijná časť študijné materiály potrebné pre zvládnutie Záverečných testov.

- o Bezpečnosť s úsmevom krátke videá na tému ochrana zdravia pri práci
- Záverečné testy z častí Bezpečnosť a ochrana zdravia pri práci (BOZP) a Ochrana pred požiarmi (OPP) a Civilná ochrana (CO). Cieľom záverečných testov je overiť získané vedomosti.
- Študijné materiály:
  - Obsah pokrýva základné znalosti z oblasti BOZP, OPP a CO a nachádzajú sa v nich odpovede na všetky otázky záverečných testov. Materiály sú uložené vo formáte PDF.
- Záverečné testy:
  - Záverečný test: Bezpečnosť a ochrana zdravia pri práci (BOZP)
    - Test pozostáva z 20 náhodne vybraných otázok. Typ: výber jednej správnej možnosti. Požadovaná úspešnosť: 100%. Počet pokusov: nie je limitovaný.
  - o Záverečný test: Ochrana pred požiarmi (OPP) a Civilná ochrana (CO)
    - Test pozostáva z 20 náhodne vybraných otázok. Typ: výber jednej správnej možnosti. Požadovaná úspešnosť: 100%. Počet pokusov: nie je limitovaný.
- Rýchla navigácia v teste:
  - Po kliknutí na názov testu na úvodnej stránke kurzu BOZP, OPP a CO sa zobrazia základné informácie o teste. Kliknutím na tlačidlo Pokúsiť sa urobiť test teraz (obr. 5) sa zobrazí prvá séria otázok (5 otázok).
  - Kliknutím na zvolenú možnosť označíte svoju odpoveď (obr. 6).
  - V prípade, že chcete overiť okamžite svoju odpoveď, kliknite na tlačidlo Skontrolovať (obr. 7). Systém ponúkne možnosť Nová odpoveď a označí (ne)správnosť odpovede (×) ✓. Kliknutím na Nová odpoveď bude zobrazená nová náhodne generovaná otázka. Presun na ďalšiu sériu otázok vykonajte pomocou tlačidla Ďalšia strana v spodnej časti. Po zodpovedaní otázok kliknite na tlačidlo Ukončiť pokus ...
  - Prekontrolujte si uloženie odpovedí a stlačte tlačidlo **Odoslať všetko a ukončiť** (obr. 8). Potvrďte odoslanie testu na kontrolu. Následne dôjde k automatickému vyhodnoteniu odpovedí.

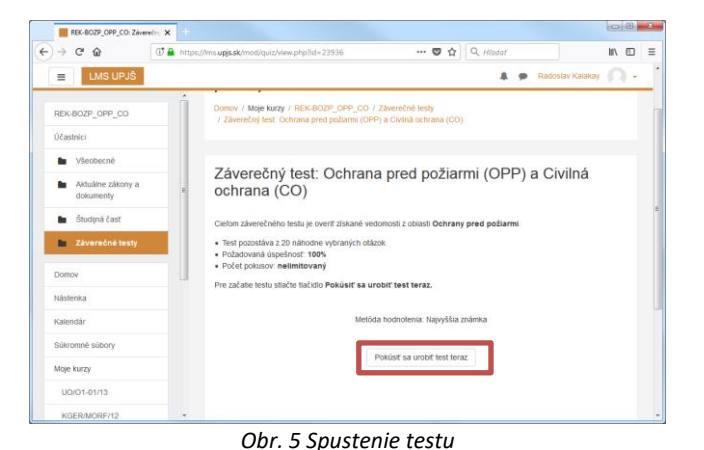

| erecity test outriana p                                                                        | red požiarmi (OPP) a Civilná ochrana (CO) - Mozilla Firefox                                                                                                    |         |    | 21 |
|------------------------------------------------------------------------------------------------|----------------------------------------------------------------------------------------------------|---------|----|----|
| https://ims.upjs.                                                                              | .k/mod/quiz/attempt.php?attempt=10835&page=1                                                                                                    |         | ۵  | 습  |
| LMS UPJŠ                                                                                       |                                                                                                    |         |    | 1  |
| Cházka <b>10</b><br>Ostávajúce<br>pokusy: 1<br>Max. hodnotenie<br>1,00<br>TO Označiť<br>otázku | Olohou protopolamnej hladný je:<br>podru odopoveť:<br>podru odopoveť:<br>vykonávať školenie zameshancov<br>o c vkonávať ogravu polamych zanadení<br>Skontrolovať |         |    |    |
| Predchádzajúc                                                                                  | a strana                                                                                                    | ia stra | na |    |
| NAVIGÁCIA V                                                                                    | <b>ESTE</b><br>4 5 6 7 8 9 10 11 12 13 14 15 16 17 18 19 20                                                                                                    |         |    |    |

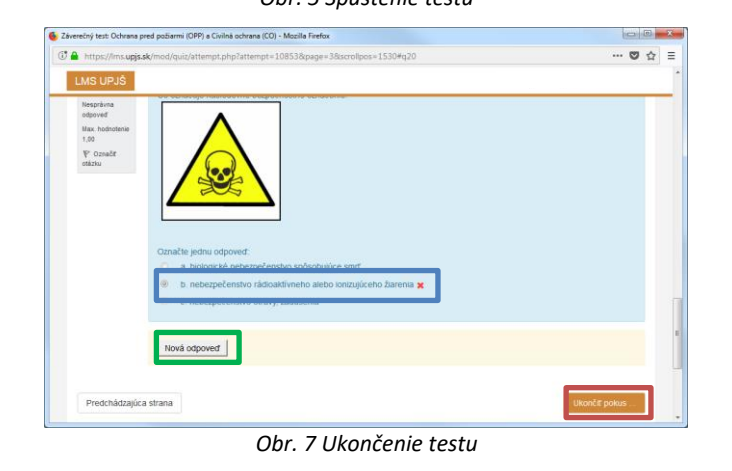

Obr. 6 Označenie odpovede a prechod na ďalšiu sériu otázok

| 1 | https://ims.upjs.sk/mod/quiz/summary.php?a | ttempt=10835                                  | <br>۵ | ☆  | ≡ |
|---|--------------------------------------------|-----------------------------------------------|-------|----|---|
|   | LMS UPJŠ                                   |                                               |       | ау | ^ |
|   | 10                                         | Ostavajuće pokusy. 1                          |       |    |   |
|   | 16                                         | Ostávajúce pokusy: 1                          |       |    |   |
|   | 17                                         | Ostávajúce pokusy: 1                          |       |    |   |
|   | 18                                         | Ostávajúce pokusy: 1                          |       |    |   |
|   | 19                                         | Ostávajúce pokusy: 1                          |       |    |   |
|   | 20                                         | Ostávajúce pokusy: 1                          |       |    |   |
|   |                                            | Tiálvrat k pokusu<br>Odosiať vletko a ukončiť |       |    |   |
|   | NAVIGÁCIA V TESTE                          | 9 10 11 12 13 14 15 16 17 18 19 20            |       |    |   |

Obr. 8 Odoslanie testu na automatickú opravu

• Pred odoslaním testu odporúčame využívať priebežnú kontrolu (obr. 6, obr. 7) – tlačidlo Skontrolovať.

- Následne sa zobrazia výsledky aj s vyznačením správnych odpovedí (obr. 9). Prehľad ukončíte stlačením 0 tlačidla Ukončiť prehľad.
- Ak nedosiahnete požadované hodnotenie je možné spustiť test stlačením tlačidla Znovu sa pokúsiť urobiť 0 test (obr. 10). Nad tlačidlom sa nachádzajú aj výsledky všetkých predošlých pokusov.
- Pre návrat do kurzu použite navigačnú lištu v hornej časti alebo časť Navigácia kliknutím na REK- $\cap$ BOZP\_OPP\_CO (obr. 10).

| iný test: Ochrana pred počiarmi (OPP) a Civilná ochrana (CO) - Mozilla Firefox                                                                                                    | - 8 ×                                    | REK-BOZP_OPP_CO: Zd                                 | iverečn/ 🗙 🕂              |                                           |                   |                      |                                            |
|----------------------------------------------------------------------------------------------------|------------------------------------------|-----------------------------------------------------|---------------------------|-------------------------------------------|-------------------|----------------------|--------------------------------------------|
| https://ims.upjs.sk/mod/quiz/review.php?attempt=10835                                                                                                    | ♥ ☆ ≡                                    | (←) → ♂ ⊕                                           | () 🔒 https://lms.upjs.sk/ | /mod/quiz/view.php?id=239                 | 16                | 🛡 1                  | 🗘 🔍 Hladat' 🛛 📗                            |
| IS UPJŠ                                                                                                    | Ste prihlásený ako Radoslav Kalakay      | E LMS UPJŠ                                          |                           |                                           |                   |                      | 🌲 🍺 Radoslav Kalakay                       |
| ezpečnosť a ochrana zdravia pri práci, ochrana<br>hrana                                                                                                    | a pred požiarmi a civilná                | REK-BOZP_OPP_CO                                     | - i                       |                                           | Metóda ho         | dnotenia: Najvyš     | šia známika                                |
|                                                                                                    |                                          | Účastníci                                           | Sum                       | ár vašich predo                           | slých pok         | JSOV                 |                                            |
| Test bol začatý Utorok, 20. tebruár 2018, 10.20<br>Stav Ukončené                                                                                                    | NAVIGĂCIA V TESTE                        | Všeobecné                                           | lokus                     | s Stav                                    | Známka /<br>20,00 | Prehľad              | Spätná väzba                               |
| Ukončené dňa Platok, 16. marec 2018, 14.11<br>Strževný čas 24.04 a Snožín<br>Zněmka 12.09 z možných 20.00 (60%)                                                                                                    |                                          | <ul> <li>Aktuálne zákony a<br/>dokumenty</li> </ul> | 1                         | Ukončené<br>Odoslané Nedeľa, 26.          | 20,00             | Nemáte<br>oprávnenie | Zvládi ste to!                             |
| Spatná väzba Žiať, vo Vašom teste neboli všetky otázky zodpovedané správne. Sklaste to ešte raz/II                                                                                                    | 11 12 13 14 15                           | Študijná časť                                       | 2                         | marec 2017, 14:09<br>Ukončené             | 12,00             | Nemáte               | Žiař, vo Vašom teste neboli všetky otázky  |
| sa 1 Ako sú zabezpečené únikové cesty v objektoch:<br>wa                                                                                                    | 16 17 18 19 20                           | Domay                                               |                           | Odoslané Piatok, 16.<br>marec 2018, 14:11 |                   | opråvnenie           | zodpovedané správne. Skúste to ešte raz!!! |
| CZhátě jednu odpovéd:     a sú zamknuté za účelom zabráníť vstup nepovolaným osobám                                                                                                    | Ukontit prehtad                          | Nästenka                                            | _                         | Najvyššia                                 | známka:           | 20,00 / 20           | ,00.                                       |
| <ul> <li>c. môžu byť vybavené hasiacími prístrojmi</li> </ul>                                                                                                    | c. módu by vybavené hasiacimi prístrojmi |                                                     |                           |                                           |                   | ba<br>Zvládi ste tol |                                            |
|                                                                                                    |                                          | Súkromné súbory                                     |                           |                                           | _                 |                      |                                            |
| av 2 Úniková cesta v objekte je:                                                                                                    |                                          | Moje kurzy                                          |                           |                                           | Znov              | i sa pokúsiť urob    | it test                                    |
| dia di seconda di seconda di s |                                          | 100/01 01/12                                        | *                         |                                           |                   |                      |                                            |

Obr. 9 Ukončenie testu

Obr. 10 Opätovné spustenie testu

## 4. Osvedčenie

- Pred zobrazením Osvedčenia si prekontrolujte správnosť svojho mena v spodnej časti (obr. 11). Ak je 0 meno nesprávne (chýbajú diakritické znaky), kliknutím na meno zobrazíte svoj profil. Ak je to potrebné kliknite na odkaz Profil resp. Upraviť profil (obr. 12).
- Pre návrat do kurzu kliknite na položku Moje kurzy v časti Navigácia a následne kliknite na odkaz REK-0 BOZP\_OPP\_CO (obr. 12).
- Po úspešnom absolvovaní oboch testov sa v spodnej časti kurzu aktivuje odkaz na Osvedčenie 0 o absolvovaní vzdelávania BOZP, OPP a CO (obr. 11).
- Osvedčenie si môžete stiahnuť do svojho počítača vo formáte PDF, kliknutím na tlačidlo Stiahnuť certifikát 0 (obr. 13). Po skončení práce v kurze sa odhlásite kliknutím na odkaz Odhlásiť.

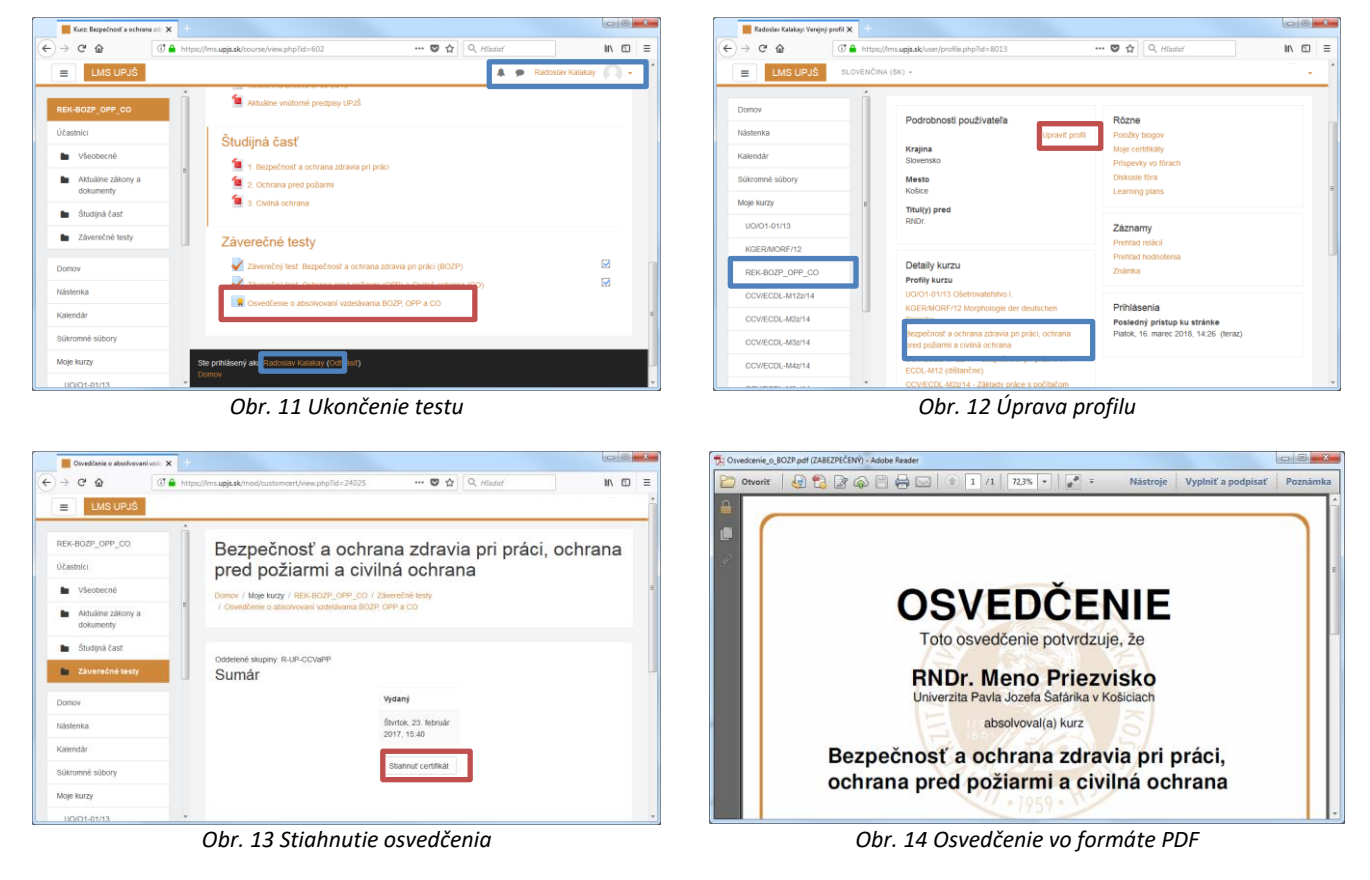